## How to Withdraw from Course

1. To withdraw from a course in Banner, click on the **Action** dropdown menu for the CRN you want to select. Select **Student Course Withdrawal** and click on **Submit Changes**. Before you do this, be sure this is the course/CRN you want to withdraw from. You cannot make a change after the action has been saved.

| Personal Informat                                                                                                    | ion Student Financia                                       | al Aid                   |                 |                                       |                                             |                                 |  |  |  |  |  |
|----------------------------------------------------------------------------------------------------|------------------------------------------------------------|--------------------------|-----------------|---------------------------------------|---------------------------------------------|---------------------------------|--|--|--|--|--|
| Search                                                                                                    | Go                                                         |                          |                 |                                       |                                             | RETURN TO MEN                   |  |  |  |  |  |
| Add or Dro                                                                                                    | op Classes                                                 |                          |                 |                                       |                                             | BO                              |  |  |  |  |  |
| <ul> <li>To Add a class, enter the Course Reference Number (CRN) in the Add Classes section below.</li> <li>To Drop a class, use the options available in the Action pull-down list.</li> <li>To Withdraw: from a course, use the option available in the Action pull-down list; click here for general information &amp; additional instructions.</li> <li>If you see a message in the Status field below Registration Add Errors, please click here for instructions on how to address the message.</li> </ul> |                                                            |                          |                 |                                       |                                             |                                 |  |  |  |  |  |
| Current Sched                                                                                                    | ule                                                        |                          |                 |                                       |                                             |                                 |  |  |  |  |  |
| **Web Registered                                                                                                    | j** on Jan 13, 2011                                        | Action<br>None v<br>None | 1091 BIO 100 01 | Undergraduate 3.                      | red Grade Mode<br>.000 Undergraduate Standa | rd Letter PRINCIPLES OF BIOLOGY |  |  |  |  |  |
| Total Credit Hours<br>Billing Hours:<br>Minimum Hours:<br>Maximum Hours:<br>Date:                                                                                                    | s: 3.000<br>3.000<br>0.000<br>19.000<br>Jan 13, 2011 02:15 | s pm                     | Sele            | et the option from<br>Action dropdown | the                                         |                                 |  |  |  |  |  |
| Add Classes W                                                                                                    | 'orksheet                                                  | Click on Submit Changes  |                 |                                       |                                             |                                 |  |  |  |  |  |
| CRNs<br>Submit Chang                                                                                                    | es Class Searc                                             | ch Reset                 |                 |                                       |                                             |                                 |  |  |  |  |  |

2. Double-check your current schedule to be sure the change you submitted was successful. You will see the statement **"Student Course Withdrawal on month-day, year"** under the status of the CRN.

| Add or Drop Classes                                                                                                    |                                                                    |            |           |            |             |                |             |                |               |         |  |
|----------------------------------------------------------------------------------------------------|--------------------------------------------------------------------|------------|-----------|------------|-------------|----------------|-------------|----------------|---------------|---------|--|
| To Add a class, enter the Course Reference Number (CRN) in the Add Classes section below.<br>To Drop a class, use the options available in the Action pull-down list.<br>To Withdraw from a course, use the option available in the Action pull-down list; click here for general information & additional instructions.<br>If you see a message in the Status field below Registration Add Errors, please click here for instructions on how to address the message. |                                                                    |            |           |            |             |                |             |                |               |         |  |
| Current Sched                                                                                                    | ule                                                                |            |           |            |             |                |             |                |               |         |  |
| Status                                                                                                    |                                                                    | Actio      | n CRN Sub | i Crse Sec | Level       | Cred Grad      | le Mode     |                | Title         |         |  |
| Student Course W                                                                                                    | /ithdrawal on Jan                                                  | 13, 2011   | 1091 BIO  | 100 01     | Undergradua | ite 3.000 Unde | rgraduate S | tandard Letter | PRINCIPLES OF | BIOLOGY |  |
| Total Credit Hours<br>Billing Hours:<br>Minimum Hours:<br>Maximum Hours:<br>Date:<br>Add Classes W                                                                                                    | : 3.000<br>3.000<br>0.000<br>19.000<br>Jan 13, 2011 02<br>orksheet | 2:18 pm    |           |            |             |                |             |                |               |         |  |
| CRNs                                                                                                    |                                                                    |            |           |            |             |                |             |                |               |         |  |
|                                                                                                    |                                                                    |            |           |            |             |                |             |                |               |         |  |
| Submit Change                                                                                                    | 25 Class S                                                         | earch Rese | et        |            |             |                |             |                |               |         |  |